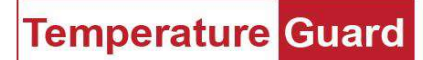

### General

These instructions will show how to configure the WiFi settings in the M309 to get it on your network and then set it to a static IP address. A smartphone, laptop, or tablet is required to get it on your wireless network. You will need the SSID (network name), Security Mode, and passphrase of your wireless network.

The M309 has an always on (by default) soft access point (Soft AP). The IP address for the Soft AP is **192.168.0.1** or **xpicowifi.lantronix.com**.

#### Step 1 Connecting to the Soft AP

Make sure the unit is on. Go to the wireless settings of your PC, tablet, or phone, and connect to the Soft AP.

| lo the internet<br>lata plan, you can make this network a<br>r change other properties. |
|-----------------------------------------------------------------------------------------|
| operties                                                                                |
| rks                                                                                     |
| work settings                                                                           |
| options<br>ters and change connection settings.                                         |
| ou connect to, decide what you want to share.                                           |
| shooter<br>etwork problems.                                                             |
| operties                                                                                |

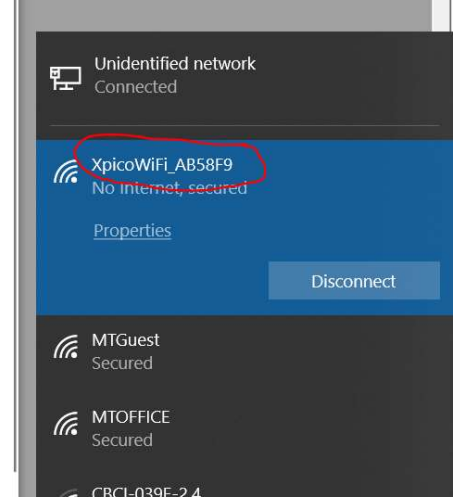

The last six digits will be the last six digits of the MAC address and should be on a label on the case of the unit. If you have multiple units this will be important. Default password for the Soft AP is **XPICOWIFI** in all caps.

## Step 2 Logging in to the Web Manager

Open a browser and go to 192.168.0.1.

You will get a login screen. User name is admin the password is PASSWORD.

| Windows Security                                                                               | >                 |
|------------------------------------------------------------------------------------------------|-------------------|
| iexplore                                                                                       |                   |
| The server 192.168.0.1 is asking for your user password. The server reports that it is from co | name and<br>nfig. |
| admin                                                                                          |                   |
| Password                                                                                       |                   |
| Remember my credentials                                                                        |                   |
| OK Ca                                                                                          | ncel              |

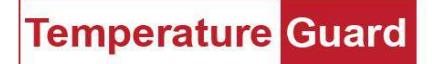

# The Status screen will be displayed. Click on Quick Connect.

| <b>x</b> Pic                                                                                                    | o Wi-Fi                                                                                                    |                                                                                                    |                                                               | LANTRONIX" | <b>x</b> Pic                                                                                                    | o° Wi-                                                                                                    | Fi                                                                                                    |                                                                                                    |                                                                                                    |                                                                                                    | LANTRONIX.                                                                                                    |
|----------------------------------------------------------------------------------------------------|----------------------------------------------------------------------------------------------------|----------------------------------------------------------------------------------------------------|---------------------------------------------------------------|------------|----------------------------------------------------------------------------------------------------|----------------------------------------------------------------------------------------------------|----------------------------------------------------------------------------------------------------|----------------------------------------------------------------------------------------------------|----------------------------------------------------------------------------------------------------|----------------------------------------------------------------------------------------------------|----------------------------------------------------------------------------------------------------|
| QuickConnect Status AES Credentials Bridge CLI Server CPM Clock Device Discovery File System HTTP Sterver Line Modem Emulation Monitor NTP Network Power Radio SPI Tunnel USer WLAN Profiles | Product Information Product Type: Firmware Version: Serial Number: Uptime: Permanent Config: Network Settings MAC Address: Interface ap0 State: SSID: Security Suite: IP Address: Interface wan0 Connection State: Line 1: Line 1: Line 2: Tunneling Tunnel 1: Tunnel 2: | xPicoWifi           1.5.0.9R3           0080A3ABSF9           0 days 00:00.23           saved           00:80 A3.ABSF9           0 days 00:00.23           saved           00:80 A3.ABSF8           Up           XpicoWiFL_ABSt           VPA2           192.168 0.1/24           Disconnected           9600, None, 8, Protocol: Comm           Accept           Mode           Waiting           Inhibited | F9 3F9 , None , None and Line Connect Mode Disabled Inhibited |            | QuickConnect       Status       AES Credentials       Bridge       CLI Server       CPM       Clock       Dayloc       Discovery       File System       HTTP Server       Line       Monitor       NTP       Network       Power       Radio       SPI       Tunnel       User       User | WLAN Link S Network name: Network Name MTOFFICE MGUSS GEL039E.2.4 EEA.Wireless_GEXT ATT248 DRFECL09.HP Office.197.01 GEL125F.2.4 DRFECL09.HP Office.setPosT10 InsuranceAlternatives EEA.Wireless HP-Prints70.ffice.jest Pro.8520 | CAN<br>BSSID<br>B7F-B9-3C-62-D3<br>B2-7F-B9-3C-62-D3<br>B2-7F-B9-3C-62-D3<br>00-71-C2-51-AA-B0<br>78-D2-94-52-D4-78<br>6C-CA-08-1F-57-20<br>68-7F-74-08-90-3D<br>30-E1-71-D9-D3-0A<br>8C-0F-6F-5D-B1-A8<br>A9-8C-FF-5D-B1-A8<br>A9-8C-FF-5D-B1-A8<br>A9- | Ch         I         I | Sr           RSSI           26 dBm           35 dBm           52 dBm           52 dBm           52 dBm           52 dBm           52 dBm           52 dBm           52 dBm           53 dBm           54 dBm           71 dBm           73 dBm           74 dBm           79 dBm | Security Suite           WPA2-CCMP           WPA2-CCMP-           WPA2-CCMP- | [Logard]<br>This page shows a sorted by RSSI<br>are shown.<br>It reports:<br>• Network name (Service Set<br>Identifier()SSI)<br>• Basic Service Set<br>Identifier()SSI)<br>• Channel<br>• Reserve Set<br>Identifier()SSI)<br>• Channel<br>• Reserve on (rGSSI)<br>• Socurity Suffe<br>The form for the set of the set of the set of the set<br>of the set of the set of the |
|                                                                                                    | Copyright © Lan                                                                                                    | <u>uonix, inc.</u> 2007-201                                                                                                    | o. Air rights reserved.                                       |            |                                                                                                    | Сорупс                                                                                                    | Jut © <u>Lantronix, Inc</u>                                                                                                    | 2007                                                                                                    | -2016. All fi                                                                                                    | gnis reserved.                                                                                                    |                                                                                                    |

Choose the wireless network you have access to. In this case I will use MTGuest. Enter your Pass-phrase or hex code.

| <b>x</b> Pic                                                                                                    | o° Wi-Fi                                                                                                    | 0        | LANTRONIX"                                                                                                    | <b>x</b> Pic                                                                                                    | o° Wi-Fi                                                                                                    | 0                                                                                                    | LANTRONI <mark>X</mark> " |
|----------------------------------------------------------------------------------------------------|----------------------------------------------------------------------------------------------------|----------|----------------------------------------------------------------------------------------------------|----------------------------------------------------------------------------------------------------|----------------------------------------------------------------------------------------------------|----------------------------------------------------------------------------------------------------|---------------------------|
| QuickConnect<br>Status AES Credentials<br>Bridge<br>CLI Server<br>CPM<br>Clock<br>Device<br>Diagnostics<br>Diagnostics | WLAN Profile "MTGuest"         Connect To         Network Name (SSID):       MTGuest         BSSID:       B2:7F:B9:30:62:D3         Security Suite:       WPA2-CCMP         Signal Strength:       -35 dBm         Security         Key Type:       @ Passphrase @ Hex |          | Leganti<br>Use the Apply button to try out<br>settings on the VLAN without saving<br>them to Flash. If the settings do not<br>work, when you reboot the device, it<br>will set here the original settings.<br>Use the Submit button to update them<br>Flash.<br>Use the Test Connection button to<br>test connecting to the network using<br>this profile. | CuickConnect<br>Status I<br>AES Credentials<br>Bridge<br>CLI Server<br>CPM<br>Clock<br>Device<br>Diagnostics<br>Discovery<br>File System | WLAN Profile "MT<br>Changed WLAN Profile Ne<br>Changed WLAN Profile Ne<br>"MTGuest"<br>Changed WLAN Profile Ne<br>"Configured".<br>Changed WLAN Profile Ne<br>"Configured".<br>The changes have been sa | Legout<br>Use the Apply button to by out<br>settings on the VLAN wholes a single<br>work, when you reach the the<br>will all have the original settings.<br>Use the Submit button to update the<br>WLAN settings and save them to<br>Flash.<br>Use the Test Connection button to<br>that connecting to the network using<br>in profile. |                           |
| File System                                                                                                    | Password:                                                                                                    | •••••    |                                                                                                    | HTTP Server                                                                                                    | Network Name (SSID):                                                                                                    | MTGuest                                                                                                    | -                         |
| HTTP Server                                                                                                    |                                                                                                    |          | -                                                                                                    | Modem                                                                                                    | State:                                                                                                    | Enabled      Disabled                                                                                                    |                           |
| Line                                                                                                    | >                                                                                                    | Advanced |                                                                                                    | Emulation                                                                                                    |                                                                                                    | Security                                                                                                    |                           |
| Modem<br>Emulation                                                                                                    | Apply Test Connection Submit                                                                                                    |          |                                                                                                    | Monitor                                                                                                    | Suite:                                                                                                    | WPA2 V                                                                                                    |                           |
| Monitor                                                                                                    | 7007 Combouldrine Country                                                                                                    |          |                                                                                                    | NIP                                                                                                    | Key Type:                                                                                                    | Passphrase      Hex                                                                                                    |                           |
| NTP                                                                                                    |                                                                                                    |          |                                                                                                    | Power                                                                                                    | Password:                                                                                                    | •••••                                                                                                    |                           |
| Network                                                                                                    |                                                                                                    |          |                                                                                                    | Radio                                                                                                    | Encryption:                                                                                                    |                                                                                                    |                           |
| Power                                                                                                    |                                                                                                    |          |                                                                                                    | SPI                                                                                                    |                                                                                                    | Advanced                                                                                                    |                           |
| Radio                                                                                                    |                                                                                                    |          |                                                                                                    | Tunnel                                                                                                    | TX Power Maximum:                                                                                                    | 17 dBm                                                                                                    |                           |
| SPI                                                                                                    |                                                                                                    |          |                                                                                                    | WLAN Profiles                                                                                                    | Power Management:                                                                                                    | C Enabled   Disabled                                                                                                    | 1                         |
| Tunnel<br>User<br>WLAN Profiles                                                                                        |                                                                                                    |          |                                                                                                    |                                                                                                    | [                                                                                                    | Test Connection                                                                                                    | -                         |
| Copyright © Lantronix, Inc. 2007-2018. All rights reserved.                                                            |                                                                                                    |          |                                                                                                    |                                                                                                    | Copyright © L                                                                                                    | antronix, Inc. 2007-2018. All rights reserved.                                                                                                    |                           |

At this point your unit should be on the wireless network.

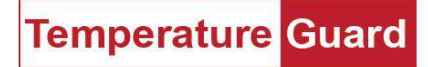

# Step 3 Setting the static IP address.

Click on Network. Then click on wlan0. ap0 is the Soft AP, wlan0 is what you are going to set. Then select Configuration.

| <b>x</b> Pic                                                                                  | o Wi-Fi                                                                     |                                             |                                             | LANTRONIX                                                                                                    | <b>x</b> Pic                                                                             | o° Wi-                          | Fi                                                                                                    | LANTRONIX.         |
|-----------------------------------------------------------------------------------------------|-----------------------------------------------------------------------------|---------------------------------------------|---------------------------------------------|----------------------------------------------------------------------------------------------------|------------------------------------------------------------------------------------------|---------------------------------|----------------------------------------------------------------------------------------------------|--------------------|
| QuickConnect<br>Status A<br>AES Credentials<br>Bridge<br>CLI Server<br>CPM<br>Clock<br>Device | ap0 wian0<br>Interface Link<br>Status Configuration<br>Interface ap0 Status |                                             |                                             | <b>Legout</b><br>This shows the tatus of the network<br>Interface on the dwice.<br>When DHCP fails to discover an IP<br>Address, a new address will be writhin<br>the 169.254 xx space.<br>apo will away use the assigned<br>static IP. | QuickConnect<br>Status AES Credentials<br>Bridge<br>CLI Server<br>CPM<br>Clock<br>Device | Interface wlar                  | <b>Legenti</b><br>These settings pertain to the <b>Network Interface</b> on the device.<br>To see the effect of these selections after a reboot, view the<br>after a reboot, view the<br>end of the set of the set of the set of the set<br>will take effect after reboot or<br>wake from setter or the set of the set<br>all addresses to app's<br>clients. DHCP Server manages up<br>to 4 simulances clients. (On's 3 if |                    |
| Diagnostics<br>Discovery<br>File System                                                       | Property<br>Status:<br>MAC Address:                                         | Status<br>Link up<br>00:80:A3:AB:58:F9      |                                             |                                                                                                    | Diagnostics<br>Discovery<br>File System                                                  | State:<br>DHCP Client:          | Enabled      Disabled     Disabled                                                                                                    | wano is enabled. j |
| HTTP Server<br>Line<br>Modem                                                                  | State:                                                                      | Current<br>Enabled                          | After Reboot<br>Enabled                     |                                                                                                    | HTTP Server<br>Line<br>Modem                                                             | IP Address:<br>Default Gateway: | 10.0.0.94/8                                                                                                    | -                  |
| Emulation<br>Monitor<br>NTP                                                                   | MSS:<br>DHCP IP Address Range Start:                                        | 192.166.0.1/24<br>1460 bytes<br>192.168.0.1 | (DRCP)<br>1460 bytes<br><minimum></minimum> |                                                                                                    | Emulation<br>Monitor<br>NTP                                                              | Primary DNS:<br>Secondary DNS:  | <none></none>                                                                                                    | -                  |
| Network<br>Power<br>Radio<br>SPI<br>Tunnel<br>User<br>WLAN Profiles                           | UHUM IM Address Range End:                                                  | 192.108.0.254                               | ≤waximum>                                   |                                                                                                    | Network<br>Power<br>Radio<br>SPI<br>Tunnel<br>User<br>WLAN Profiles                      | MSS:                            | 1460 bytes                                                                                                    | 1                  |
|                                                                                               | Copyright © Lantronix,                                                      | Inc. 2007-2018. Al                          | l rights reserved.                          |                                                                                                    |                                                                                          | Copyrig                         | ht © Lantronix, Inc. 2007-2018. All rights reserved.                                                                                                    |                    |

IP address and subnet mask are entered in the same box. Hover over the IP Address box and the instructions will appear on the right. Subnet can be entered in the CIDR format or explicit. **Disable the DHCP Client**.

| <b>x</b> Pic                                                                                           | o° Wi-           | Fľ                                                                      | LANTRONIX"                                                                                                    |                                                     |                       |                                                                     |  |  |
|----------------------------------------------------------------------------------------------------|------------------|-------------------------------------------------------------------------|----------------------------------------------------------------------------------------------------|-----------------------------------------------------|-----------------------|---------------------------------------------------------------------|--|--|
| QuickConnect<br>Status &<br>AES Credentials<br>Bridge<br>CLI Server<br>CPM<br>Clock<br>Clock<br>Device | Interface wlan   | ap0 wlan0<br>Interface Link<br>Status Configuration<br>IO Configuration | IP Address may contain up to 31<br>characters.<br>IP Address may be entered alone,<br>in CIDR form, or with an explicit<br>mask.<br>192:168.1.1 (default mask)<br>192:168.1.1 / 245 (CDR).<br>192:168.1.1 / 245 (CDR).<br>192:168.1.1 / 245 (CDR).<br>192:168.1.1 / 245 (CDR).<br>192:168.1.1 / 245 (CDR).<br>192:168.1.1 / 245 (CDR).<br>192:168.1.1 / 245 (CDR).<br>192:168.1.1 / 245 (CDR).<br>192:168.1.1 / 245 (CDR).<br>192:168.1.1 / 245 (CDR).<br>192:168.1.1 / 245 (CDR).<br>192:168.1.1 / 245 (CDR).<br>193:168.1.1 / 245 (CDR).<br>193:168.1.1 / 245 (CDR).<br>19 | ap0 wlan0<br>Interface Link<br>Status Configuration |                       |                                                                     |  |  |
| Diagnostics<br>Discovery                                                                               | State:           | Enabled      Disabled     Disabled                                      |                                                                                                    | Interface wia                                       | 0 Configuration       | When ap0<br>will assign<br>clients. DF<br>to 4 simult<br>wlan0 is e |  |  |
| File System                                                                                            | ID Address       | 10.0.0.04/22                                                            |                                                                                                    | Interface wiai                                      | io comgutation        |                                                                     |  |  |
| Line                                                                                                   | IF Address.      | 10.0.0.94/23                                                            |                                                                                                    | State:                                              | Enabled      Disabled |                                                                     |  |  |
| Modem                                                                                                  | Default Gateway: | 10.0.0.1                                                                | -                                                                                                    | DHCP Client:                                        | O Enabled   Disabled  |                                                                     |  |  |
| Emulation                                                                                              | Hostname:        |                                                                         | -                                                                                                    | IP Address:                                         | 10.0.0.94/8 ×         |                                                                     |  |  |
| NTP                                                                                                    | Primary DNS:     | <none></none>                                                           | -                                                                                                    | Default Gateway:                                    | 10.0.0.1              | 1                                                                   |  |  |
| Network                                                                                                | Secondary DNS:   | <none></none>                                                           | -                                                                                                    | Hostname:                                           |                       | -                                                                   |  |  |
| Power                                                                                                  | MSS:             | 1460 bytes                                                              |                                                                                                    | Di DNA                                              |                       | -                                                                   |  |  |
| Radio                                                                                                  |                  |                                                                         |                                                                                                    | Primary DNS:                                        | <none></none>         | -                                                                   |  |  |
| Tunnel                                                                                                 |                  |                                                                         |                                                                                                    | Secondary DNS:                                      | <none></none>         |                                                                     |  |  |
| User                                                                                                   |                  |                                                                         |                                                                                                    | MSS:                                                | 1460 bytes            |                                                                     |  |  |
| WLAN Profiles                                                                                          | Copyrig          | ht © Lantronix, Inc. 2007-2018. All rights reserved.                    |                                                                                                    |                                                     | Submit                |                                                                     |  |  |

Click Submit when your settings have been entered.

Temperature Guard

A reboot is required for the changes to take affect. You can physically reboot the unit with the switch, or click on **Device** and **Reboot**. Confirm the reboot and wait 10 seconds.

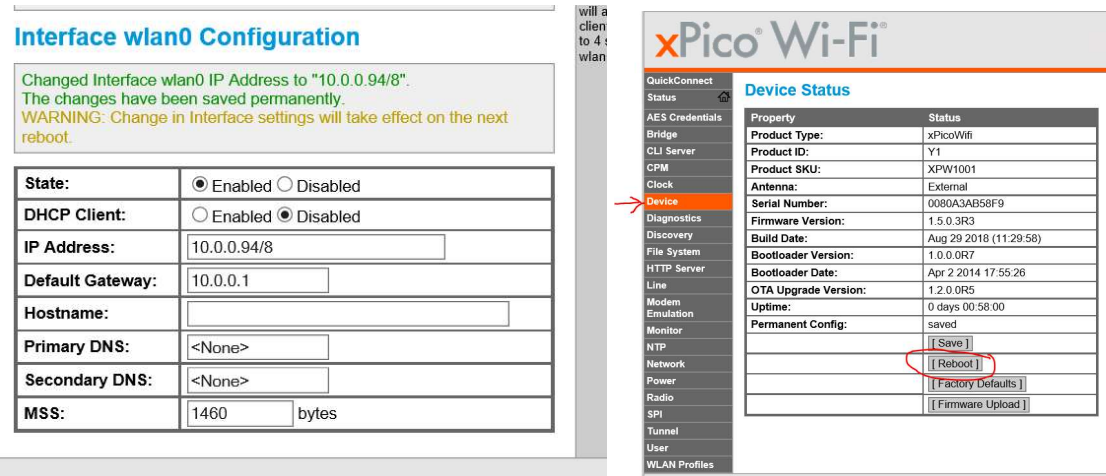

The login screen will likely re-appear. If your settings are correct, you are done. Login again, or continue on to Data Capture.

#### Notes:

The security settings for the Soft AP can be changed. If you do, be sure to write them down. SSID

Security

Encryption

Passphrase